| P<br>R<br>E<br>V<br>I<br>O | Descarg<br>1.<br>2.<br>3.<br>4. | <ul> <li>ue a su computador los siguientes archivos:</li> <li>"Planilla de Cálculo AM Modificaciones.xls"</li> <li>"Mapa de Conductividad AM.kmz" que incluye: <ul> <li>Plantilla "Radiales",</li> <li>Carpeta "Conductividades", con mapas regionales de conductividades.</li> <li>"Anexos", con mapas de conductividades de países limítrofes.</li> </ul> </li> <li>Solicitud Modificación AM <ul> <li>Programa "TransDatum.zip"</li> </ul></li></ul> | Nota: Al realizar la descarga observe donde<br>se guardarán los archivos o seleccione la<br>dirección de destino deseada. |
|----------------------------|---------------------------------|----------------------------------------------------------------------------------------------------|----------------------------------------------------------------------------------------------------|
|                            | Instalar Google Earth           |                                                                                                    | http://www.google-earth.es/instalacion.php                                                                                |

| C<br>Á<br>L<br>C<br>U<br>L<br>O | Abrir Google Earth                                                                                                    |                                                                                                    |
|---------------------------------|----------------------------------------------------------------------------------------------------|----------------------------------------------------------------------------------------------------|
|                                 | Agregar Marca de Posición de Radio<br>estación.<br><b>Nota:</b> <i>Latitud y Longitud deben estar</i><br><i>en WGS-84.</i>                                               | + < VER><br>+ < VER><br>+ < Centrar Vista><br>+ Editar Coordenadas<br>+ < clic en otro recuadro><br>+ < ACEPTAR>                                                                                                    |
| C<br>O<br>N<br>D                | Agregar Mapa de Conductividad<br>AM.kmz<br><b>Nota:</b> Agregar los que sean necesarios<br>para cubrir el área de trabajo.                                               | + < Archivo><br>+ < Abrir><br>Buscar carpeta donde se descargó<br>+ <seleccionar am.kmz="" conductividad="" de="" mapa=""><br/>+ &lt; Abrir&gt;</seleccionar>                                                                                  |
| U<br>C<br>T<br>I<br>V           | Centrar Radiales en Marca de Posición<br>de Radio estación                                                                                                    | <ul> <li>+ &lt; Seleccionar <i>Radiales</i>&gt;</li> <li>+ &lt; Con botón derecho mouse, seleccionar Propiedades&gt;</li> <li>+ Centrar centro de los <i>Radiales</i> con Punto de la Marca de Posición</li> <li>+ &lt; ACEPTAR&gt;</li> </ul> |
| D<br>A<br>D<br>E<br>S           | Adquisición de Datos Distancia v/s<br>Conductividade<br><b>Nota:</b> Con los datos adquiridos<br>completar Datos Técnicos de "Planilla<br>Calculo AM Modificaciones.xls" | + <<br>Verificar que la longitud sea medida en kilómetros.<br>+ < VER><br>Usar regla.                                                                                                    |

| C<br>Á<br>L | Abrir " <i>Planilla Calculo AM Modificaciones</i> " desde la carpeta donde se descargó. | + <habilitar macros=""></habilitar> |
|-------------|-----------------------------------------------------------------------------------------|-------------------------------------|
|-------------|-----------------------------------------------------------------------------------------|-------------------------------------|

| С |                                        |                                                                            |
|---|----------------------------------------|----------------------------------------------------------------------------|
| U |                                        |                                                                            |
| L |                                        |                                                                            |
| Ο |                                        |                                                                            |
|   |                                        |                                                                            |
| Ζ | Realizar "Cálculo de Zona de Servicio" |                                                                            |
| Ο | según el orden indicado.               |                                                                            |
| Ν |                                        | + < Limpiar Datos>                                                         |
| Α |                                        | + < Ingresar datos directo en la planilla>                                 |
|   | Nota: En los casos donde los tramos    | + < Seleccionar boton Zona Diurna><br>+ < Seleccionar botón Zona Nocturna> |
| S | considerados sean insuficientes, al    | + < Seleccionar botón Dibujar Zona>                                        |
| E | solicitará adicionar los tramos        | 5                                                                          |
| R | faltantes, para esto desplegará nuevos |                                                                            |
| V | tramos para completar.                 |                                                                            |
| Ι |                                        |                                                                            |
| C |                                        |                                                                            |
| Ι |                                        |                                                                            |
| Ο |                                        |                                                                            |

| V<br>E<br>R<br>I<br>F<br>I<br>C<br>A<br>C | La acción anterior activará la hoja "Zona<br>Gráfica" de la Planilla de Cálculo (1). | Zona de Servicio Diurna<br>Zona de Servicio Nocturna  |
|-------------------------------------------|--------------------------------------------------------------------------------------|-------------------------------------------------------|
| I<br>Ó                                    |                                                                                      | N PROY. DIURNA / PROY. NOCTURNA / Inicio 2000 Grafica |
| N                                         | Guardar Archivo                                                                      | + Guardar como "Calculo AM (Señal Distintiva)         |
|                                           |                                                                                      | Ejemplo: Planilla Cálculo AM CB-124                   |